## ARTIGO: 11751 4Gym - Convênio - Operações gerenciais 1 - Gerenciando os integrantes

Olá!

O quê você vai encontrar nesse artigo:

• Como gerenciar integrantes de um convênio

Primeiro, você deve acessar o cadastro do aluno que é responsável pelo convênio

Role a tela para baixo e vá no gerenciamento do convênio, lá terá algumas funções que o usuário pode utilizar para gerenciar

| 🔺 CI GMI 🖨 IF         | R EX                      |                               |
|-----------------------|---------------------------|-------------------------------|
| nna Pedreira é o resp | onsável por esse convênio |                               |
| er mais               |                           |                               |
|                       |                           |                               |
|                       | Cliente                   | Plano                         |
| 🛍 🖋 🔂 📭               | Anna Pedreira             | Musculação Livre Anual ativo  |
| 🛍 🖋 😋 📭               | Charlie Oscar             | Musculação Livre Mensal ativo |
| 🛍 🖋 😋 👎               | Deusarina                 | Musculação Livre Anual ativo  |
| 🛍 🖋 😋 📭               | Logan                     | Musculação Livre Mensal ativo |
|                       |                           |                               |

Inativos (0) 🗸 expandir

1.Nessa opção, pode-se excluir um aluno do convênio.

2.Nessa opção, pode ser editado o cliente.

3.Nessa opção, pode abrir o cadastro do aluno.

4.Nessa opção, o aluno pode ser inativado do convênio.